#### BRIKEN Experiments May-June 2017 RIBF127, RIBF128, RIBF148 Running Gasific-7.0 acquisition program (29/05/2017)

Computer: IFICdaq.riken.jp (IP: 10.32.6.166) User: dacq Password: BRIKEN2016 ELOG: http://ribf-exp.riken.jp/elog/BRIKEN2017-June/ Working directory: /data/YYMMRIBFXXX/ Configuration file: YYMMDDConf\_BrikenFull.xlsx

## **RUN PROTOCOL DURING SHIFT:**

#### Desktop 1

- 1) Start a new measurement (in **DACQ Control** tab in **MainWindow**):
  - a. Start File (enter dlt filename: YYMMDD\_HHMM\_XX; HHMM=Start-time, XX=BigRIPS-Setting)
  - b. Start Online
  - c. Start DAQ
- 2) Check that the BRIKEN spectrum is incrementing. Check that the new **dlt** file has been opened and is incrementing (type **ls** –**ltrh** in a terminal).
- 3) Check the Sync Monitoring in Desktop 2.
- 4) Make the corresponding entry in the **ELOG** using the template (copy-paste from previous entry): Shifters, Date, Start time, BRIKEN DLT filename, BRIKEN run number, AIDA run number (filename), BigRIPS run number
- 5) Check the important histograms periodically. Online tab in MainWindow. Calibrated subtab. Energy histograms: Ancillary: F11\_PL\_R (and \_L), Si\_T (and \_B), V\_PL\_T (and \_B), and AIDA\_PL. Correlated sub-tab: Energy histograms: BRIKEN, Clovers: D4 and G7. Rate histograms: RateBRIKEN, RateD4, RateG7, RateF11R, RateSiT, RateSiB, RateAIDAPL. Time correlation histograms: Corr\_BR\_BR, Corr\_R1\_R2, Corr\_BR\_G7, Corr\_BR\_F11R, Corr\_BR\_SiT (and \_B), Corr\_BR\_AIDAPL, Corr\_F11R\_Clovers.
- 6) Write in the ELOG: RateBRIKEN, RateF11R, RateClovers.
- 7) After about 1 hour (and in accord with BigRIPS DACQ) stop the measurement (in **DACQ Control** tab):
  - a. Stop File
  - b. Stop DAQ
  - c. Save online histograms (in Online tab). Enter ROOT filename: YYMMDD\_HHMM\_HHMM\_XX.root, and PRESS SAVE (HHMM: start and stop time)
  - d. Check that the \*.root file has been written (type ls –ltrh in a terminal).
  - e. Clear online histograms (in Online tab) if you don't want to accumulate statistics
  - f. Stop Online
- 8) Fill the information in the **ELOG** (Stop time, BRIKEN run number, AIDA run number, BigRIPS run number, any additional info)

# How to start from scratch and run BRIKEN DACQ

# 1) Start Gasific-7.0

- Make sure that you are on **Desktop 1**
- You should see four terminals labeled *AcqRead*, *GUI*, *RootDisplay*, and *ConfClock*. **NEVER** KILL THESE TERMINALS.
- Check that you are in the right working directory on the 4 terminals
- In the *ConfClock* window type **ConfClock\_external** and press enter to start the common clock for synchronization with AIDA and BigRIPS. The window becomes **GREEN**. Unless the VME crates are reset there is no need to repeat the command even if you stop Gasific-7.0.
- Type in the corresponding terminal the commands AcqRead, GUI\_DAQ, and RootDisplay, and press enter in order to launch the Gasific-7.0 processes. The MainWindow panel and the ROOT canvas will open.
- NOTE: To stop Gasific-7.0 processes: ctrl+C in all of the three terminals *AcqRead*, *GUI*, and *RootDisplay*. If the data acquisition stacks or you don't have control on the *GUI* or *ROOT display* you will need to do that, in order to restart Gasific-7.0.

# 2) Load the proper configuration file

In the **MainWindow** panel:

- Click on **Config Module** tab
- Click on Load Config button
- A menu with possible configuration files will appear. Select the right configuration file (\*.xlsx), and click the **Open** button
- Wait until the file is read (monitor the progress in the *GUI* terminal) and click the **Send to Hard** button. **Be patient** it takes about 1 minute to load all parameters in the digitizers (monitor the progress in the *AcqRead* terminal, wait until the line "List of controllers defined" followed by 4 additional lines appear)
- NOTE: If at any moment you **load a new configuration file** an the Sync Monitoring process is already running (see below) do not forget to press **Send Sync pulse** in the DAQ Control tab

# 3) Start the Sync Monitoring display

See detailed explanation in the Appendix at the end.

## 5) Start/stop acquisition

In the **DAQ Control** tab:

# Without list-mode data:

Start:

- Click on **Start Online** button
- Click on **Start DAQ** button
- Click the **Reset** button to clear the *DAQ Statistics* counters
- At this point you should see that the DAQ Statistics counters are being updated.

## Stop:

- Click on **Stop DAQ** button
- Click on **Stop Online** button

# With list-mode data:

Start:

- Click on the Start File button. You are prompted for a File name. Use the format YYMMDD\_HHMM\_\* (the extension .dlt will be added by the system). DO NOT ENTER A RUN NUMBER. The *Run number* is automatically incremented by the system. Instead check that the *Run number* has been effectively incremented respect to the last written file (if this is not the case then provide a run number higher than the last one). Click the OK button.
- Click on the **Start Online** button
- Click on the Start DAQ button
- Click the **Reset** button to clear the *DAQ Statistics* counters
- Check that the **dlt** file was opened and is incrementing (in a terminal on the right directory type **ls**-**ltrh**)

# Stop:

- Click on the Stop File button in order to close the current dlt file
- Click on **Stop DAQ** button
- Click on **Stop Online** button

## 6) Visualize online spectra

In the **Online** tab:

- Click on **Raw, Calibrated, Correlated, or Groups** sub-tabs to see the list of corresponding types of spectra to display
- Click on the name of the spectra that you want to visualize. It will be displayed in the *RootDisplay* window (*Canvas*)
- On the *Canvas* you can select Auto Update, Log Scale or Overlay. Be careful with the use of *Overlay* as it can slow the display process considerably. You can also use most of the usual interactive ROOT commands (zoom, change line color, ...) but avoid the use of Fit or Rebin. Instead save a ROOT histogram file (see below) and work off-line with it.

## 7) Save and clear online spectra

In the **Online** tab:

- Click on the **General** sub-tab
- Click on Save online histograms to save all online spectra into a root file. You are prompted for a file name. Enter it using the format YYMMDD\_HHMM\_\*.root and click Save. DO NOT USE ENTER/RETURN. Please verify that the file has been effectively written on disk (in a terminal on the right directory make ls –ltrh).
- Click on **Clear online histograms** to delete all online spectra. You are asked to confirm the operation. **THINK BEFORE YOU ERASE THE HISTOGRAMS**.

# Troubleshooting: Call an expert! (Jorge, Alvaro, Jose)

## Otherwise:

If RootDisplay do not respond (operation with the canvas blocked):

- 1. Ctrl+C in RootDisplay terminal
- 2. Restart Rootdisplay (RootDisplay + ENTER)
- 3. Load config (choose the right one!)
- 4. DO NOT SEND TO HARD!
- 5. Stop Online + Start Online
- 6. Ready!

## **LIST OF HISTOGRAMS:**

**Raw:** V1A1C1, ..., V1A7C16, V2A1C1, ..., V2A7C8 V: VME crate number: 1 or 2, A: ADC number: 1-7, C: channel number: 1-16, 1-8 (For displaying of individual raw energy histograms)

**Groups:** GV1A1, ..., GV1A7, GV2A1, ..., GV2A7 (G: for groups) (For simultaneous display of all raw histograms from one ADC)

#### Calibrated:

He001, ..., He140, D4Black, D4Red, D4Green, D4Blue,G7Black, G7Red, G7Green, G7Blue, F11\_PL\_R, F11\_PL\_L, F11\_PL\_R\_LG, F11\_PL\_L\_LG, Si\_T, Si\_B, V\_PL\_T, V\_PL\_B, AIDA\_PL, Sync Pulser, DT Pulser (For displaying calibrated energy histograms of individual detectors)

#### **Correlated:**

BRIKEN, Ring1, ..., Ring7, D4, G7, Clovers RateBRIKEN, RateR1, ..., RateR7, RateD4, RateG7, RateG7Black, RateG7Green, RateClovers RateF11R, RateVPLT, RateVPLB, RateAIDAPL, RateSiT, RateSiB Corr\_Br\_BR, Corr\_R1\_R2, Corr\_BR\_D4, Corr\_BR\_G7, Corr\_BR\_Clovers, Corr\_D4\_G7, CorrG7BlackGreen, Corr\_BR\_F11R, Corr\_BR\_VPLT, Corr\_BR\_VPLB, Corr\_BR\_AIDAPL, Corr\_BR\_SiT, Corr\_BR\_SiB, Corr\_F11R\_Clovers, Corr\_F11R\_VPLT, Corr\_F11\_VPLB (For displaying derived histograms, time histograms, correlation histograms)

#### APPENDIX

#### Synchronization monitoring procedure

## In Desktop 2

To launch the processes for monitoring the synchronization between BigRIPS, AIDA and BRIKEN DACQs open 4 terminals:

**Terminal 1** (DataSink) type: >ssh aida@d05 (pwd: aida) >cd /home/aida/DataPackage/DataSink/Linux64 >./DataSink -i 3

**Terminal 2** (SynCheck) type: >ssh –X aida@d05 >cd /home/aida/SyncCheck >./SynCheck (opens a ROOT canvas with two 1D histograms and two 2Dhistograms)

**Terminal 3** (BigRIPS Data Relay) type: >ssh aida@d05 >cd /home/aida/ribfts/ribftssender >./ribftssender mar17ca debug

**Terminal 4** (AIDA Data Relay) type: >ssh npg@aidas1 (pwd: nuclear) >DataRelayFilter -n 10.32.0.12 -p 10307 -I 2

## In Desktop 1:

#### Gasific MainWindow (Briken Data Relay):

- In the DAQ Control tab: Click "Start Sync Monitoring" button.
- In the pop up window set server ip and port (ip:10.32.0.12, port:10305)

To synchronize (reset all three TimeStamps):

• In the DAQ Control tab: Click "Send Sync Pulse" button

WARNING: **DO NOT PRESS Send Sync Pulse in the middle of a run**, or in general unless there is a reason for that (ask an expert)

In the ROOT panel you should see a one channel peak around 0 in the lower 1D histograms and 1 pixel peak around 0:0 in the upper 2D histograms (you might need to expand the histogram in order to see it)